## Инструкция по обновлению видеорегистратора ОМNY 16/2 РоЕ

Обновление будет производиться по локальной сети с использованием компьютера и программ для Windows **1.Ваш ПК и NVR при обновлении должны находится в одной локальной подсети 192.168.1.хх т.к в процессе обновления (после второго файла) регистратор выполнит сброс всех параметров к заводским установкам, включая IP адрес на 192.168.1.3 и продолжит обновление следующих файлов. (архивные записи на HDD остаются не тронутыми)** 

Поэтому, ваш компьютер обязательно должен иметь доступ к регистратору из подсети 192.168.1.хх

- 2. Перед обновлением, устройство необходимо перезагрузить, программно илиаппаратно
- 3. Путь к файлу обновления не должен содержать русских букв.

C:\Users\stefan\Documents\прошивка регистратора-

Для данного обновления, текущая версия kernel должна быть от 9.2.0.20160120

Текущую версию покажет инструмент SearchUpgradeTool в столбике kernel version

Если ваша версия более ранняя, обновлять нельзя, это может вывести устройство из строя.

## 1. Запустите программу SearchUpgradeTool от имени администратора.

| Jacie |             | can          |              | Selected Number Se | EI/DEVICE NUMBERS     |                |               | ngiisn      |
|-------|-------------|--------------|--------------|--------------------|-----------------------|----------------|---------------|-------------|
| ю.    | Device Type | Login Status | IP Address   | Mac Address        | Kernel Version        | Upgrade Status | Subnet Mask   | Gateway     |
| 1     | NVR.        | Logged in    | 172.31.3.118 | 00:50:C2:2E:8C:55  | DVRS_V9.9.0.20161207  |                | 255.255.255.0 | 172.31.3.1  |
| 2     | IPC         | Logged in    | 172.31.3.127 | 00:50:C2:48:D7:61  | NVSS_V8.1.37.20170120 |                | 255.255.255.0 | 172.31.3.1  |
| 3     | NVR         | Login Failed | 172.31.3.128 | 00:50:C2:2E:8C:56  | DVRS_V9.9.0.20161207  |                | 255.255.255.0 | 172.16.17.1 |
|       |             |              |              |                    |                       |                |               |             |
|       |             |              |              |                    |                       |                |               |             |
|       |             |              |              |                    |                       |                |               |             |
|       |             |              |              |                    |                       |                |               |             |
|       |             |              |              |                    |                       |                |               |             |
|       |             |              |              |                    |                       |                |               |             |
|       |             |              |              |                    |                       |                |               |             |
|       |             |              |              |                    |                       |                |               |             |
|       |             |              |              |                    |                       |                |               |             |
|       |             |              |              |                    |                       |                |               |             |
|       |             |              |              |                    |                       |                |               |             |
|       |             | 1            | D            |                    |                       | نہ قرابہا      |               |             |
| :     |             |              |              |                    |                       |                |               |             |

2. Выберите устройство, которое нужно обновить, отметьте флажком.

Обратите внимание, Login status должен быть «Logged in»

если логин/пароль по умолчанию, статус будет «Logged in» автоматически.

Если пароль изменён, статус будет «Login Failed» и в данном случае, нужно дважды кликнуть на устройство, появится окно авторизации, в котором нужно ввести действующий пароль

|              | ×                                                 |
|--------------|---------------------------------------------------|
| 172.31.3.128 |                                                   |
| admin        |                                                   |
| ••••         |                                                   |
| 3000         |                                                   |
| Confirm      |                                                   |
|              | 172.31.3.128<br>admin<br>•••••<br>3000<br>Confirm |

3. Кликните «import upgrade pack» укажите путь к файлу обновления.

Обратите внимание, файл обновления НЕ нужно распаковывать, путь указываем к архиву. *В* 

После того, как файл обновления выбран, кликните Start Upgrading

|                  |                                  |                     |                  |        |              |           |         | $\sim$ |        |
|------------------|----------------------------------|---------------------|------------------|--------|--------------|-----------|---------|--------|--------|
| → ~ ↑            | тот компьютер 🔸 Рабочий стол 🔖 8 | -2 POE upgrade file |                  | √ Ō    | Поиск: 8-2   | POE upgra | de file | Q      | F      |
| порядочить 👻 Соз | дать папку                       |                     |                  |        |              |           |         | 0      | .1     |
| 🔜 test (E:) 🛷 ^  | Имя                              | Дата изменения      | Тип              | Размер |              |           |         |        | 1<br>1 |
| 🕿 OneDrive       | NVR_8_2_PoE.zip                  | 13.12.2016 19:35    | Архив ZIP - WinR | 29 372 | КБ           |           |         |        | .1     |
| 💻 Этот компьютер |                                  |                     |                  |        |              |           |         |        | Ŀ      |
| 📑 Видео          |                                  |                     |                  |        |              |           |         |        | E      |
| 🔮 Документы      |                                  |                     |                  |        |              |           |         |        | L      |
| 🕹 Загрузки       |                                  |                     |                  |        |              |           |         |        | Ŀ      |
| 📰 Изображения    |                                  |                     |                  |        |              |           |         |        |        |
| 👌 Музыка         |                                  |                     |                  |        |              |           |         |        | Ŀ      |
| 📃 Рабочий стол   |                                  |                     |                  |        |              |           |         |        |        |
| 🥭 Яндекс.Диск    |                                  |                     |                  |        |              |           |         |        | Ŀ      |
| Windows (C:)     |                                  |                     |                  |        |              |           |         |        |        |
| RECOVERY (D:)    |                                  |                     |                  |        |              |           |         |        | Ŀ      |
| CD suspense (C   |                                  |                     |                  |        |              |           |         |        |        |
| СО-дисковод (С   |                                  |                     |                  |        |              |           |         |        | -      |
| File             | name: NVR_8_2_PoE.zip            |                     |                  | ~      | Zip Files (  | *.zip)    |         | ~      |        |
|                  |                                  |                     |                  |        | <u>O</u> per |           | Cancel  |        |        |
|                  |                                  |                     |                  |        |              |           | -       | -1     |        |
|                  |                                  |                     |                  |        |              |           |         |        |        |
| Stort Lin        | grading                          |                     |                  |        |              |           |         |        |        |
| Start Up         |                                  |                     |                  |        |              |           |         |        |        |
| Start Op         |                                  |                     |                  |        |              |           |         |        |        |

Получаем окно предупреждения, в котором говорится, что в процессе обновления нельзя отключать сеть, питание, приостанавливать процесс обновления.

| Note                                                                                                    |                                                         | ×                                               |
|----------------------------------------------------------------------------------------------------|---------------------------------------------------------|-------------------------------------------------|
| Please confirm all device is registered<br>upgrading , cut off the power or netwo<br>process! Click ok to continue! | with the correct Info! Do r<br>ork connections througho | not suspen <mark>d the</mark><br>ut the upgrade |
|                                                                                                    | _                                                       |                                                 |

Соглашаемся, кликнув ОК

Начат процесс обновления, NVR может перезагружаться в процессе.

После обновления версия регистратора должна быть:

DVRS\_V9.9.0.xxx

GUI\_V9.9.xxxx

После успешного обновления, и дальнейшей эксплуатации регистратора через WEB, нужно удалить старый плагин: Открываем C:\Program Files (x86) (если OC x32, то в просто Program Files) Находим две папки NetVideo, NetVideo 5.0 и удаляем их. Обе папки содержат компоненты плагина, к OC Windows отношения не имеют. Подключитесь к устройству еще раз, вам будет предложено скачать и установить плагин, разрешите установку